## PASSO A PASSO PARA BUSCA NO PORTAL DA TRANSPARÊNCIA

(LICITAÇÕES E CONTRATOS UNCISAL).

https://controladoria.uncisal.edu.br/ -> LINKS ÚTEIS -> PORTAL DA TRANSPARÊNCIA GRACILIANO RAMOS – http://www.transparencia.al.gov.br/ -> LICITAÇÕES -> LICITAÇÕES PÚBLICAS -> PREENCHER OS CAMPOS -> SELECIONAR: Órgão UNIVERSIDADE ESTADUAL DE CIENCIAS DA SAUDE DE ALAGOAS -> APLICAR FILTROS -> RESULTADO DA PESQUISA.

| 44                                                                                                    |                                                                                                    |                                                                       |                                                                          |  |
|----------------------------------------------------------------------------------------------------|----------------------------------------------------------------------------------------------------|-----------------------------------------------------------------------|--------------------------------------------------------------------------|--|
|                                                                                                    |                                                                                                    |                                                                       |                                                                          |  |
| Contra                                                                                                    | LO                                                                                                    | LOGIN                                                                 |                                                                          |  |
|                                                                                                    | SEI                                                                                                    | SENHA                                                                 |                                                                          |  |
| Controladoria da UN                                                                                                    | ICISAL                                                                                                    |                                                                       |                                                                          |  |
| Maceló, 17-01-2025                                                                                                    |                                                                                                    | PESQU                                                                 | JISAR                                                                    |  |
| Menu                                                                                                    |                                                                                                    |                                                                       |                                                                          |  |
| Inicio                                                                                                    |                                                                                                    | em-vindo a Página da                                                  | Controladoria                                                            |  |
| Acesso à Informação                                                                                                    |                                                                                                    | a UNCISAL                                                             | reontroladona                                                            |  |
| Lei de Acesso à                                                                                                    |                                                                                                    |                                                                       |                                                                          |  |
| Informação                                                                                                    |                                                                                                    |                                                                       |                                                                          |  |
| Quem Somos                                                                                                    | 30/12/2022                                                                                                    |                                                                       |                                                                          |  |
| Quem Somos<br>Banco de Dados Interno                                                                                                    | 30/12/2022<br>30/12/2022                                                                                                    |                                                                       |                                                                          |  |
| Quem Somos<br>Banco de Dados Interno<br>Identidade Institucional                                                                                                    | 30/12/2022<br>30/12/2022<br>Relatório Estatístico de                                                                                                    | Correição                                                             |                                                                          |  |
| Quem Somos<br>Banco de Dados Interno<br>Identidade Institucional<br>Instrução Normativa                                                                                                    | 30/12/2022<br>30/12/2022<br>Relatório Estatístico de<br>Arquivo de notícias                                                                                          | Correição                                                             |                                                                          |  |
| Untermação Quem Somos Banco de Dados Interno Identidade Institucional Instrução Normativa 01/2024 Instrução Normativa 04 - Banco de Dados Interno                                                                     | 30/12/2022<br>30/12/2022<br>Relatório Estatístico de<br>Arquivo de notícias<br>Fale Conosco                                                                          | Correição<br>Legislação                                               | Faça sua denúncia                                                        |  |
| Intermeses<br>Quem Somos<br>Banco de Dados Interno<br>Identidade Institucional<br>Instrução Normativa O4 - Banco<br>de Dados Interno<br>Fluxo de Adiantamento -<br>2018                                               | 30/12/2022<br>30/12/2022<br>Relatório Estatístico de<br>Arquivo de notícias<br>Fale Conosco<br>Sugartões, elegios, criticas,<br>Audemos e mellorar a                 | Correição<br>Legislação<br>Figue por dentro de legislação<br>vigente. | Faça sua denóncia<br>Denuncie uma irregularidade<br>para controladoria:  |  |
| Unormases<br>Quem Somos<br>Banco de Dados Interno<br>Identidade Institucional<br>Instrução Normativa<br>01/2024<br>Instrução Normativa 04 - Banco<br>de Dados Interno<br>Fluco de Adiantamento -<br>2018<br>Legelação | 30/12/2022<br>30/12/2022<br>Relatório Estatístico de<br>Arquivo de noticias<br>Fele Conosco<br>Sugensões, elegios, entices,<br>Rusenso esentoria<br>teses e sentoria | Correição<br>Legislação<br>Figue por dentro de legislação<br>vigente. | Faça sua denúncia<br>Denuncie uma irregularidade<br>para controlladotta: |  |

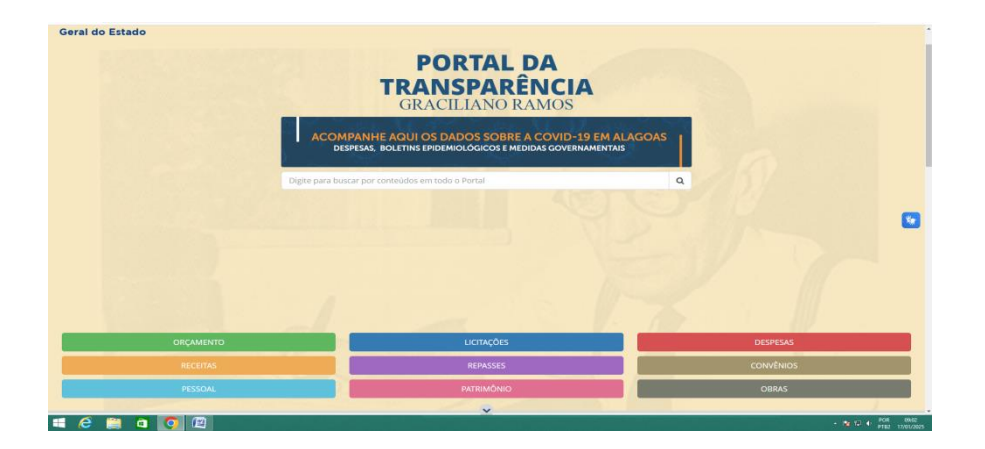

## Órgão

TODOS

Ŧ

UNIVERSIDADE ESTADUAL DE CIENCIAS DA SAUDE DE ALAGOAS

|                                                         |                                                                | 1 J U K |                                                                |                            |                       |                   |                                                                                                    | Navegação             | <ul> <li>Dadus Abertos + 30</li> </ul> | Jure Giossario i                    |                  |
|---------------------------------------------------------|----------------------------------------------------------------|---------|----------------------------------------------------------------|----------------------------|-----------------------|-------------------|----------------------------------------------------------------------------------------------------|-----------------------|----------------------------------------|-------------------------------------|------------------|
| FORTAL DA<br>FRANSPARÊNCIA<br>GRACILANO RANDO - ALAGOAS |                                                                |         |                                                                |                            |                       |                   |                                                                                                    |                       |                                        | 🕇 🕑<br>Digite para buscar no portal |                  |
| çamento ~                                               | RECEITAS ~ REPASS                                              | es v pe | ssoal ~ licitações ~                                           | DESPESAS ~                 | PATRIMÔNIO - CONVÊNI  | os 🗸 obras 🗸      | COVID-19                                                                                                    |                       |                                        |                                     | DICAS ?          |
| Licitações                                              | Licitações Pública                                             | as      |                                                                |                            |                       |                   |                                                                                                    |                       |                                        |                                     |                  |
| _icitaçõ                                                | es Pública                                                     | S       | 19570                                                          |                            | Madalidada            |                   | <u>Á~</u>                                                                                                    |                       |                                        | < O Atualiza                        | do em 16/01/2025 |
| Eiltrar por Nún                                         | nara                                                           | Siu     | Topos                                                          |                            | TODAS                 |                   |                                                                                                    |                       |                                        |                                     |                  |
| Filial por Null                                         | nero                                                           |         | 10005                                                          | •                          | TODAS                 |                   | UNIVERSIDADE ESTA                                                                                                    | DUAL DE CIENCIAS DA S | AUDE DE ALAG Y                         |                                     |                  |
| ata Inicial                                             |                                                                | Da      | ta Final                                                       |                            |                       |                   |                                                                                                    |                       |                                        |                                     |                  |
| 01/01/2024                                              |                                                                | 2       | 9/11/2024                                                      |                            | OK                    |                   |                                                                                                    |                       |                                        |                                     | *                |
|                                                         |                                                                |         |                                                                |                            |                       |                   |                                                                                                    |                       |                                        |                                     |                  |
| ,pdf                                                    | .xls .csv .txt                                                 | json    |                                                                |                            |                       |                   |                                                                                                    |                       |                                        |                                     | III ~            |
| NÚMERO 🛊                                                | ÓRGÃO                                                          | SIGLA 🛊 | ÓRGÃO<br>BENEFICIADO                                           | SIGLA ÓRGÃO<br>BENEFICIADO | ♦ N° PROCESSO ♦       | MODALIDADE \$     | OBJETO                                                                                                    | DATA<br>DE REALIZAÇÃO | COMPETÊNCIA (MÊS)                      | VALOR GLOBAL                        | ¢ SITUAÇÃO ¢     |
| <u>م</u><br>90005/2024                                  | UNIVERSIDADE<br>ESTADUAL DE<br>CIENCIAS DA SAUDE<br>DE ALAGOAS | UNCISAL | UNIVERSIDADE<br>ESTADUAL DE<br>CIENCIAS DA SAUDE<br>DE ALAGOAS | UNCISAL                    | 41010.0000023000/2023 | Pregão Eletrônico | CONTRATAÇÃO DE SERVIÇO<br>ESPECIALIZADO EM LOCAÇÃO DE<br>IMPRESSORAS MULTIFUNCIONAIS<br>(OUTSOURCINGI, MONOCROMÁTICA E<br>POLICROMÁTICA, COM PORNECIMENTO<br>DE INSUMOS, SUPRIMENTOS E<br>MANUTENÇÃO. | 08/08/2024            |                                        | 150.060.00                          | HOMOLOGADA       |
| a)<br>002/2024                                          | UNIVERSIDADE<br>ESTADUAL DE<br>CIENCIAS DA SAUDE<br>DE ALAGOAS | UNCISAL | UNIVERSIDADE<br>ESTADUAL DE<br>CIENCIAS DA SAUDE<br>DE ALAGOAS | UNCISAL                    | 41010.000000531/2024  | Pregão Eletrônico | AQUISIÇÃO DE MEDICAMENTOS -<br>ALPROSTADIL                                                                                                    | 22/07/2024            |                                        | 32.500,00                           | ABERTA           |
| Q<br>057/2023                                           | UNIVERSIDADE<br>ESTADUAL DE<br>CIENCIAS DA SALIDE              | UNCISAL | UNIVERSIDADE<br>ESTADUAL DE<br>CIENCIAS DA SALIDE              | UNCISAL                    | 41010.0000012006/2023 | Pregão Eletrônico | AQUISIÇÃO DE UTENSÍLIOS DE COPA E<br>COZINHA, CONFORME CONDIÇÕES,<br>OLIANTIDADES E EXIGÊNCIAS A SEGUIR                                                                                               | 15/01/2024            |                                        | 18.976,84                           | HOMOLOGADA       |